## SAP Concur C· E-Receipts

Enable the automatic collection of electronic receipts and folio data, or "e-receipts", from participating suppliers!

To activate e-receipts:

- 1. Click Profile > Profile Settings > E-Receipt Activation,
- 2. Then click E-Receipt Activation. The E-Receipt Activation and Use Agreement appears.
- 3. Click **I Accept**. The e-receipts confirmation appears. Once you have accepted, any credit card in your profile will be opted in. You can choose to opt out a particular card in Profile.

Once you complete the e-receipt activation, the e-receipts generated by your transaction with a participating supplier will be automatically collected and matched with your itineraries and expense reports. You can access and print these e-receipts at any time from your Trip Library. Your e-receipts will be automatically matched with your itineraries and expense reports, as applicable, so you can avoid keying in folio data and submitting imaged paper receipts for those transactions on your expense reports. Participating suppliers will have E-Receipt Enabled under hotel picture name within the online booking process:

## Sample Hotel E-Receipt

| Name and Address<br>MANGAOKAR, KAPS<br>Confirmation # 5645056 |           | TheHilton Family Hotel A                                                                                                    | Hotel Address<br>SEATTLE, WA<br>Reservations<br>www.hilton.com or<br>1-800-HILTONS |  |
|---------------------------------------------------------------|-----------|----------------------------------------------------------------------------------------------------|------------------------------------------------------------------------------------|--|
|                                                               |           | SEATTLE, WA                                                                                                    |                                                                                    |  |
|                                                               |           | Arrival Date 02/14/2008 Reserve   Departure Date 02/14/2008 www.hilt   Adult/Child 1/0 www.hilt   Room Rate \$228.00 1-800-H |                                                                                    |  |
| DATE                                                          | REFERENCE | DESCRIPTION                                                                                                    | AMOUNT                                                                             |  |
| 02/14/08                                                      | 6e9cbeb4  | ROOM RATE                                                                                                    | \$228.00                                                                           |  |
| 02/14/08                                                      | 931b126e  | GENERAL TAXES, ROOM CHARGES                                                                                                  | \$28.50                                                                            |  |
| 02/14/08                                                      | 512a7ad8  | PARKING CHARGES                                                                                                    | \$10.00                                                                            |  |
| 02/14/08                                                      | 82eafc0   | MINIBAR CHARGES                                                                                                    | \$14.13                                                                            |  |
| 02/14/08                                                      | ebf1991f  | MOVIE CHARGES                                                                                                    | \$9.95                                                                             |  |
| 02/14/08                                                      | d4b8a07   | INTERNET ACCESS                                                                                                    | \$17.31                                                                            |  |
| 02/14/08                                                      | 1628cd14  | RESTAURANT CHARGES                                                                                                    | \$195.22                                                                           |  |
| 02/14/08                                                      | 9c0741b3  | TIPS                                                                                                    | \$2.00                                                                             |  |
| 02/14/08                                                      | fdf71734  | GIFTSHOP CHARGES                                                                                                    | \$6.77                                                                             |  |
| 02/14/08                                                      | 242203a   | LAUNDRY CHARGES                                                                                                    | \$14.53                                                                            |  |
| 02/15/08                                                      |           | ***************************************                                                                                      | (\$526.41)                                                                         |  |
|                                                               |           | ** BALANCE *                                                                                                    | \$0.00                                                                             |  |

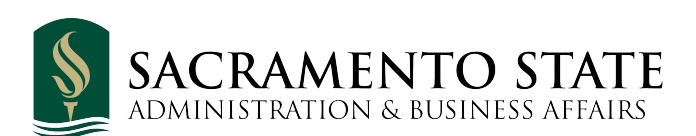

## **Need More Help?**

Email us at <u>sacstatetravel@csus.edu</u> or visit us on the web at <u>https://www.csus.edu/aba/accounts-</u> payable/concur/